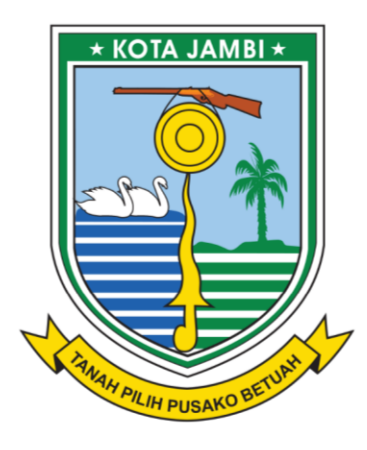

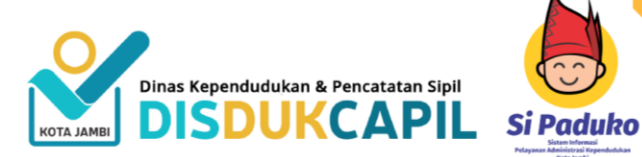

# **BUKU PANDUAN** Layanan admninduk online Sipaduko

www.sipaduko.jambikota.go.id Download App (Play Store) : Sipaduko

DINAS KEPENDUDUKAN DAN PENCATATAN SIPIL

**KOTA JAMBI** 

## I. PETUNJUK PENGGUNAAN UNTUK PELAPOR

## A. PENDAFTARAN

Untuk melakukan pendaftaran pelapor klik **menu daftar** dan mengisi sesuai isian yang tertera.

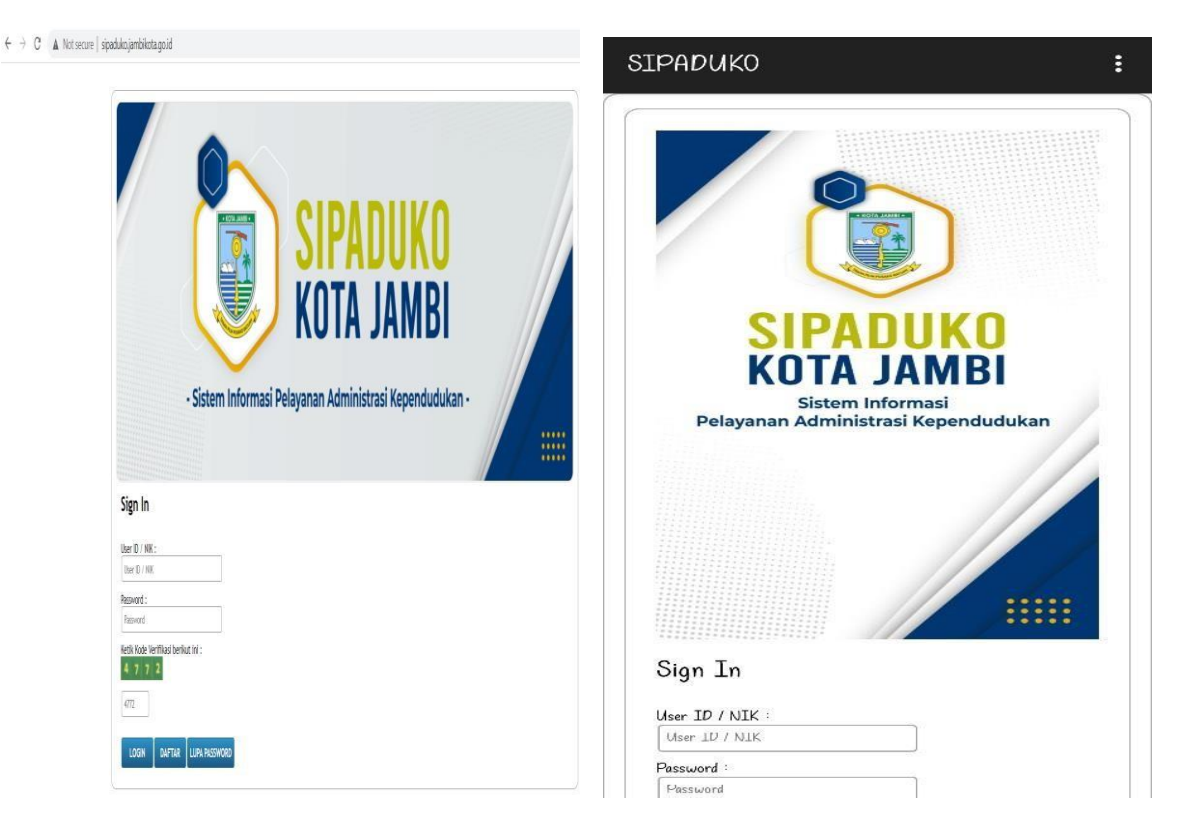

TAMPILAN WEB

TAMPILAN MOBILE

|                       |                                                                                             | ×     |
|-----------------------|---------------------------------------------------------------------------------------------|-------|
|                       | PENDAFTARAN/REGISTRASI ONLINE                                                               |       |
| NIK Kepala Keluarga * | : 1571081803 JOXODOX                                                                        |       |
| Nama Kepala Keluarga  | : MUHAMMAD NURKHOLS MURSID                                                                  |       |
| Nomor KK *            |                                                                                             |       |
| E-Mail Address *      | :                                                                                           |       |
| Nomor Telp/HP *       | c                                                                                           |       |
| Nama Ibu Kandung *    | :                                                                                           |       |
| Password *            | · 🔒                                                                                         |       |
|                       | *) Password untuk mengaloes Aptikasi Pelayanan Pelaparan Online (bukan password email anda) |       |
|                       |                                                                                             |       |
|                       |                                                                                             |       |
|                       |                                                                                             |       |
|                       |                                                                                             |       |
|                       |                                                                                             |       |
|                       |                                                                                             |       |
|                       |                                                                                             |       |
|                       |                                                                                             |       |
|                       |                                                                                             | титир |
|                       |                                                                                             |       |

Halaman pendaftaran akan tampil seperti pada gambar diatas. Pastikan NIK, No. Kartu Keluarga, Nama Ibu Kandung dan Nama Anda benar/sesuai dan isikan alamat email atau nomor telepon Anda yang aktif. Jika sudah di isi, klik tombol Proses Pendaftaran. Maka selanjutnya tampilan akan muncul seperti dibawah ini

| Proses pendaftaran anda telah selesal.<br>Silahkan anda masuk kedalam Aplikasi SIPADUKO dengan cara memasukan NIK dan Password. |  |
|----------------------------------------------------------------------------------------------------|--|
| Terimakash, DiSDUKCAPIL Kota Jambi                                                                                              |  |
| TUTUP                                                                                                    |  |
|                                                                                                    |  |
|                                                                                                    |  |
|                                                                                                    |  |
|                                                                                                    |  |
|                                                                                                    |  |
|                                                                                                    |  |

## B. LOGIN PELAPOR

Jika proses pendaftaran sudah berhasil, langkah selanjutnya adalah login sebagai pelapor. Untuk dapat login, Isikan NIK dan Password serta isikan kode verifikasi pada kolom yang yang tersedia dan klik tombol log in. Jika login berhasil maka akan menuju halaman utama dengan menu pelayanan pengajuan dokumen yang aktif.

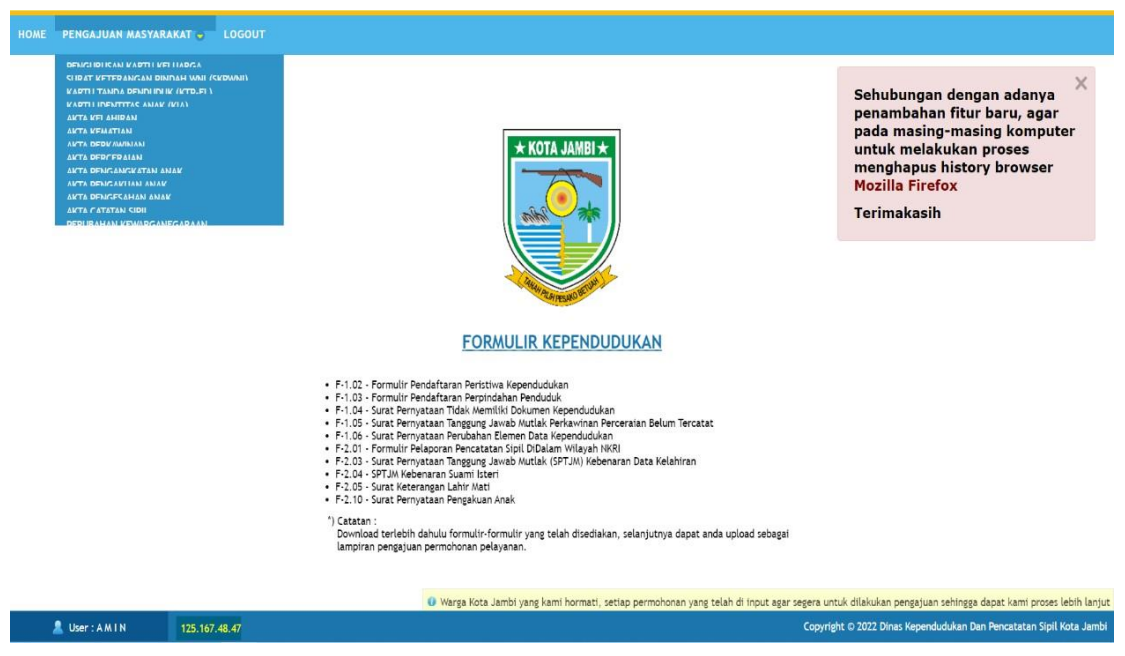

#### Catatan:

Warga diharapkan dapat mendownload terlebih dahulu formulir-formulir yang disediakan, mengisi dan mengupload ulang sebagai lampiran pengajuan permohonan pelayanan.

## C. EDIT / LUPA PASSWORD

Untuk edit atau lupa password klik pada tombol lupa password, kemudian isikan seluruh isian secara benar termasuk isian Password Baru.

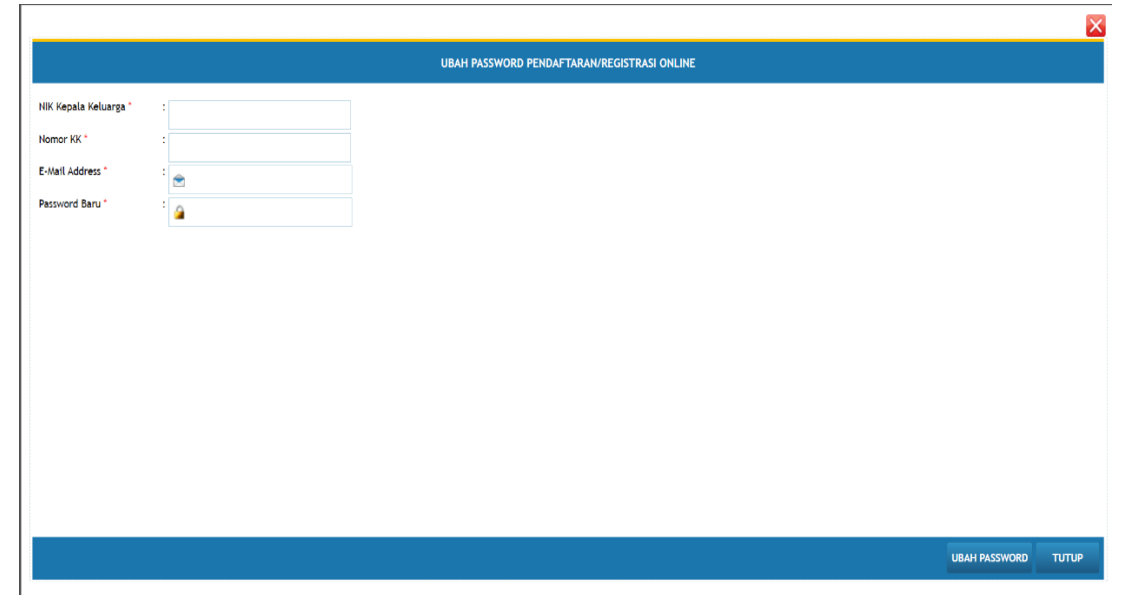

## D. PELAPORAN KARTU KELUARGA

1. Klik Pengajuan Masyarakat

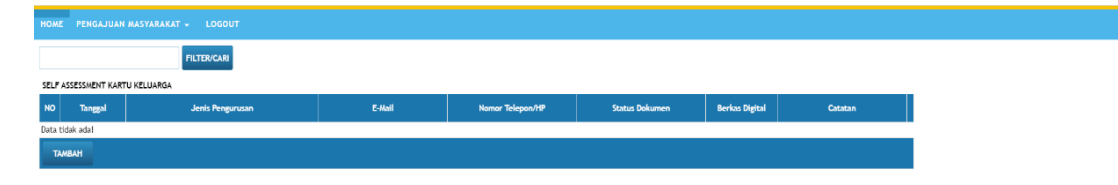

2. Pilih pengurusan Kartu Keluarga klik tombol tambah selanjutnya pilih pengurusan KK sesuai kebutuhan yaitu KK baru, KK Perubahan Data, KK Baru karena kedatangan atau KK karena Hilang/Rusak.

ng kami hormati, setiap permohonan yang telah di input agar segera untuk dilakukan pengajuan sehingga dapat kami proses lebih lanjut

3. Persyaratan pengajuan Kartu Keluarga (KK)

| Persyaratan                                                                                                    | Penjelasan                                                                                                    |
|----------------------------------------------------------------------------------------------------|----------------------------------------------------------------------------------------------------|
| <ul> <li>Penerbitan Kartu Keluarga Baru<br/>Karena Membentuk Keluarga Baru</li> <li>a. Buku nikah/kutipan akta perkawinan<br/>atau kutipan akta perceraian; dan<br/>(Pasal 11 ayat (1) Perpres 96/2018)</li> <li>b. SPTJM perkawinan/perceraian belum<br/>tercatat (F-1.05), jika tidak dapat<br/>melampirkan kutipan akta<br/>perkawinan atau perceraian.<br/>(Pasal 10 ayat (2) Permendagri<br/>108/2019)</li> </ul> | <ul> <li>a. Penduduk mengisi F-1.02;</li> <li>b. Penduduk mengupload scan/<br/>foto buku nikah/kutipan akta<br/>perkawinan, kutipan akta<br/>perceraian atau menyerahkan<br/>SPTJM perkawinan/perceraian<br/>belum tercatat yang<br/>ditandatangan kedua pihak<br/>apabila tidak memiliki buku<br/>nikah/akta perkawinan;</li> <li>c. Penduduk mengupload scan/<br/>foto KTP-el saksi.</li> </ul> |
| Penerbitan Kartu Keluarga Baru<br>Karena Penggantian Kepala Keluarga<br>(kematian kepala keluarga)<br>a. Akta kematian; dan<br>(Pasal 10 ayat (3) Permendagri<br>108/2019)<br>b. KK lama                                                                                                    | <ul> <li>a. Penduduk mengisi F.1.02;</li> <li>b. Penduduk mengupload scan/<br/>foto akta kematian jika kepala<br/>keluarga meninggal;</li> <li>c. Penduduk mengupload scan/<br/>foto KK lama;</li> <li>d. Penduduk mengupload scan/<br/>foto KTP el Saksi</li> <li>e. Dalam hal seluruh anggota</li> </ul>                                                                                        |

Buku Panduan Aplikasi Pelayanan Online Adminduk Dinas Kependudukan dan Pencatatan Sipil Kota Jambi

|                                                                                                    | keluarga masih berusia di<br>bawah 17 tahun, maka<br>diperlukan kepala keluarga<br>yang telah dewasa/ Wali.                                                                                                    |
|----------------------------------------------------------------------------------------------------|----------------------------------------------------------------------------------------------------|
| Penerbitan Kartu Keluarga Baru<br>Karena Pisah KK Dalam 1 (Satu)<br>Alamat<br>a.KK lama; dan<br>b.Berumur sekurang-kurangnya 17<br>(tujuh belas) tahun atau sudah<br>kawin atau pernah kawin yang<br>dibuktikan dengan kepemilikan KTP-<br>el.<br>(Pasal 10 ayat (4) Permendagri | <ul> <li>a. Penduduk mengisi F-1.02;</li> <li>b. Penduduk mengupload scan/<br/>foto buku nikah atau akta<br/>perceraian (jika disebabkan<br/>pernikahan atau perceraian);</li> <li>c. Penduduk mengupload scan/<br/>foto KK lama; dan</li> <li>Catatan: <ul> <li>a. Penduduk belum menikah<br/>dapat pisah KK dalam 1 (satu)</li> </ul> </li> </ul> |
| 108/2019)                                                                                                    | alamat jika berumur sekurang-<br>kurangnya 17 tahun                                                                                                    |
| Penerbitan Kartu Keluarga Karena<br>Perubahan Data                                                                                                    | <ul> <li>a. Penduduk mengisi F-1.02;</li> <li>b. Penduduk mengupload scan/<br/>foto KK lama;</li> </ul>                                                                                                    |
| <ul> <li>a. KK lama; dan</li> <li>b. Surat keterangan/bukti perubahan<br/>Peristiwa Kependudukan<br/>(cth: Paspor, SKPWNI) dan Peristiwa<br/>Penting.</li> </ul>                                                                                                    | <ul> <li>c. Penduduk mengisi F-1.06<br/>karena perubahan elemen<br/>data dalam KK;</li> <li>d. Penduduk mengupload scan/<br/>foto bukti peristiwa<br/>kependudukan dan peristiwa</li> </ul>                                                                                                    |
| Catatan:<br>Peristiwa kependudukan yang<br>dimaksud adalah pindah penduduk<br>dalam NKRI atau antar negara.<br>(Pasal 12 Perpres 96/2018)                                                                                                    | penting;<br>e. Penduduk mengupload scan/<br>foto surat pernyataan<br>pengasuhan dari orangtua jika<br>pindah KK dan surat<br>pernyataan bersedia<br>menampung dari kepala<br>keluarga KK yang ditumpangi<br>khusus pindah datang bagi<br>penduduk yang berusia<br>kurang dari 17 tahun.                                                             |

|                                                                                                    |                                                      |                                                    | SELF ASSESSMENT KARTU KELUARGA (DATA BARU)                                                        |           |  |
|----------------------------------------------------------------------------------------------------|------------------------------------------------------|----------------------------------------------------|---------------------------------------------------------------------------------------------------|-----------|--|
| · · · · · · · · · · · · · · · · · · ·                                                                                   | Chose file                                           | Browse                                             |                                                                                                   |           |  |
| Formulir pendaftaran perpindahan penduduk (F-1.03) :                                                                    | Chose file                                           | Browse                                             |                                                                                                   |           |  |
| Surat permyataan Perubahan elemen data kependudukan (F- : 06)                                                           | Chose file                                           | Browse                                             |                                                                                                   |           |  |
| DATA DUKUNG LAINNYA (Apabila Ada Perubahan Elemen Dat                                                                   | a)                                                   |                                                    |                                                                                                   |           |  |
| Fotocopy Buku Nikah/Akta Perkawinan atau Akta Perceraian :                                                              | Chose file                                           | Browse                                             |                                                                                                   |           |  |
| SPTJM perkawinan/perceraian belum tercatata (F-1.05) :                                                                  | Chose file                                           | Browse                                             |                                                                                                   |           |  |
| Data Gol Darah Anggota Keluarga :                                                                                       | Chose file                                           | Browse                                             |                                                                                                   |           |  |
| Fotocopy Akta Kelahiran Anggota Keluarga :                                                                              | Chose file                                           | Browse                                             |                                                                                                   |           |  |
| Fotocopy Ijazah Pendilkan Terakhir :<br>Seluruh Anggota Keluarga                                                        | Chose file                                           | Browse                                             |                                                                                                   |           |  |
| Fotocopy SK/Surat Keterangan :<br>ari Tempat Kerja/Data Pekerjaan                                                       | Chose file                                           | Browse                                             |                                                                                                   |           |  |
| KK asli orang yang ditumpangi :                                                                                         | Chose file                                           | Browse                                             |                                                                                                   |           |  |
| Surat Pernyataan Menerima Sebagai Anggota Keluarga :                                                                    | Chose file                                           | Browse                                             |                                                                                                   |           |  |
|                                                                                                    | Ket: - Dari Kepala Keluarga<br>- Surat Kuasa pengasu | a bagi penduduk yang be<br>han anak dari Orang Tua | rusia diatas 17 Tahun/Sudah Kawin/Pernah Kawin<br>/Wali bagi penduduk yang belum berusia 17 Tahun |           |  |
| Surat pernyataan dari pemilik rumah kontrakan/Kost :<br>ersedia penggunaan alamat rumah kontrakan/kost untu<br>tumpangi | Chose file                                           | Browse                                             |                                                                                                   |           |  |
|                                                                                                    |                                                      |                                                    |                                                                                                   | Frances I |  |

- 5. Klik tombol update kemudian kirim permohonan tersebut ke Disdukcapil Kota Jambi sehingga **permohonan** sebagaimana dimaksud berubah menjadi **pengajuan**.
- 6. Cek Detail Data Pelaporan

Warga dapat melakukan review pengajuan yang telah dilakukan pada tampilan pertama aplikasi Sipaduko Kota Jambi, jika terdapat persyaratan yang tidak dipenuhi maka petugas Disdukcapil akan mengembalikan pengajuan warga tersebut dan detail catatan muncul pada tampilan Aplikasi Sipaduko yang ada pada warga.

7. Perbaiki data yang belum di isi.

Untuk mengkoreksi atau edit data silahkan klik tombol edit, isi data yang belum lengkap. Jika telah selesai maka klik tombol update dan selanjutnya kirim ulang permohonan tersebut sehingga menjadi pengajuan seperti awalnya.

## E. PELAPORAN SURAT KETERANGAN PINDAH WNI

1. Klik Pengajuan Masyarakat

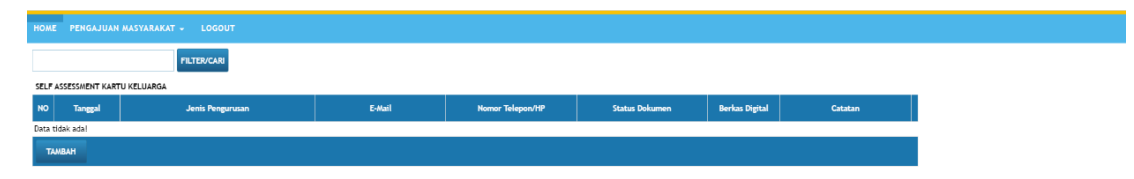

- 2. Pilih pengurusan Surat Keterangan Pindah WNI klik tombol tambah selanjutnya upload data dan dokumen yang dibutuhkan pada jenis pelayanan sebagaimana dimaksud.
- 3. Persyaratan Surat Keterangan Pindah (SKPWNI)

| Persyar                                                  | atan                           | Penjelasan                                                                                                    |
|----------------------------------------------------------|--------------------------------|----------------------------------------------------------------------------------------------------|
| Persyara<br>Kartu Keluarga<br>(Pasal 25 ayat<br>96/2018) | atan<br>(3) Perpres            | Penjelasan<br>Perpindahan WNI antar Kab/Kota (Daerah<br>Asal):<br>a. WNI mengisi F-1.03;<br>b. Penduduk mengupload scan/ foto<br>KK;<br>c. Dinas menerbitkan KK dengan nomor<br>KK tetap apabila Kepala Keluarga<br>tidak pindah;<br>d. Dinas menerbitkan KK dengan nomor<br>KK baru apabila Kepala Keluarga<br>pindah namun anggota keluarga |
|                                                          |                                | pindan namun anggota keluarga<br>tidak pindah;<br>e. Dalam hal seluruh anggota keluarga                                                                                                    |
|                                                          |                                | tidak pindah, maka diperlukan kepala<br>keluarga yang telah dewasa.                                                                                                    |
|                                                          |                                | f. Dinas menerbitkan SKPWNI bagi<br>penduduk yang pindah; dan                                                                                                    |
|                                                          |                                | g. Dinas tidak menarik KTP-el dan/atau<br>KIA penduduk yang pindah, karena                                                                                                    |
|                                                          |                                | KTP-el dan/atau KIA ditarik di daerah tujuan.                                                                                                    |
| SKPWNI dan me<br>dan/atau KIA untuk                      | mbawa KTP-el<br>diganti dengan | Pindah Datang WNI antar Kab/Kota<br>(Daerah Tujuan):                                                                                                    |
| yang baru                                                |                                | a. WNI Penduduk mengupload scan/                                                                                                    |

|  | <ul> <li>SKPWNI;</li> <li>b. Dalam hal ini WNI menumpang KK,<br/>menyewa rumah, kontrak dan kost<br/>perlu menyerahkan surat pernyataan<br/>tidak keberatan dari pemilik rumah di<br/>tempat layanan tujuan;</li> <li>c. WNI menyerahkan KTP-el dan/atau<br/>KIA alamat lama untuk diterbitkan<br/>KTP-el dan/atau KIA dengan alamat<br/>baru</li> </ul> |
|--|----------------------------------------------------------------------------------------------------|
|--|----------------------------------------------------------------------------------------------------|

|                                                                                                    |                                                      |                                                   | SELF ASSESSMENT KARTU KELUARGA (DATA BARU)                                                        |  |
|----------------------------------------------------------------------------------------------------|------------------------------------------------------|---------------------------------------------------|---------------------------------------------------------------------------------------------------|--|
| · · · · · · · · · · · · · · · · · · ·                                                                                     | Chose file                                           | Browse                                            |                                                                                                   |  |
| Formulir pendaftaran perpindahan penduduk (F-1.03) :                                                                      | Chose file                                           | Browse                                            |                                                                                                   |  |
| Surat pernyataan Perubahan elemen data kependudukan (F- :<br>06)                                                          | Chose file                                           | Browse                                            |                                                                                                   |  |
| DATA DUKUNG LAINNYA (Apabila Ada Perubahan Elemen Dat                                                                     | a)                                                   |                                                   |                                                                                                   |  |
| Fotocopy Buku Nikah/Akta Perkawinan atau Akta Perceraian :                                                                | Chose file                                           | Browse                                            |                                                                                                   |  |
| SPTJM perkawinan/perceraian belum tercatata (F-1.05) :                                                                    | Chose file                                           | Browse                                            |                                                                                                   |  |
| Data Gol Darah Anggota Keluarga :                                                                                         | Chose file                                           | Browse                                            |                                                                                                   |  |
| Fotocopy Akta Kelahiran Anggota Keluarga                                                                                  | Chose file                                           | Browse                                            |                                                                                                   |  |
| Fotocopy Ijazah Pendiikan Terakhir :<br>Seluruh Anggota Keluarga                                                          | Chose file                                           | Browse                                            |                                                                                                   |  |
| Fotocopy SK/Surat Keterangan :<br>ari Tempat Kerja/Data Pekerjaan                                                         | Chose file                                           | Browse                                            |                                                                                                   |  |
| KVK asti orang yang ditumpangi :                                                                                          | Chose file                                           | Browse                                            |                                                                                                   |  |
| Surat Pernyataan Menerima Sebagai Anggota Keluarga :                                                                      | Chose file                                           | Browse                                            |                                                                                                   |  |
|                                                                                                    | Ket: - Dari Kepala Keluarga<br>- Surat Kuasa pengasu | a bagi penduduk yang b<br>Ihan anak dari Orang Tu | rusia diatas 17 Tahun/Sudah Kawin/Pernah Kawin<br>/Wali bagi penduduk yang belum berusia 17 Tahun |  |
| Surat pernyataan dari pernitik rumah kontrakan/Kost :<br>ersedia penggunaan alamat rumah kontrakan/kost untu<br>itumpangi | Chose file                                           | Browse                                            |                                                                                                   |  |
|                                                                                                    |                                                      |                                                   |                                                                                                   |  |

- 5. Klik tombol update kemudian kirim permohonan tersebut ke Disdukcapil Kota Jambi sehingga **permohonan** sebagaimana dimaksud berubah menjadi **pengajuan**.
- 6. Cek Detail Data Pelaporan

Warga dapat melakukan review pengajuan yang telah dilakukan pada tampilan pertama aplikasi Sipaduko Kota Jambi, jika terdapat persyaratan yang tidak dipenuhi maka petugas Disdukcapil akan mengembalikan pengajuan warga tersebut dan detail catatan muncul pada tampilan Aplikasi Sipaduko yang ada pada warga.

7. Perbaiki data yang belum di isi.

Untuk mengkoreksi atau edit data silahkan klik tombol edit, isi data yang

belum lengkap. Jika telah selesai maka klik tombol update dan selanjutnya kirim ulang permohonan tersebut sehingga menjadi pengajuan seperti awalnya.

8. Selesai

## F. PELAPORAN KARTU IDENTITAS ANAK

1. Klik Pengajuan Masyarakat

| номе    | PENGAJUAN      | MASYARAKAT - LOGOUT |        |                  |                |                |         |
|---------|----------------|---------------------|--------|------------------|----------------|----------------|---------|
|         |                | FILTER/CARI         |        |                  |                |                |         |
| SELF A  | SSESSMENT KART | TU KELUARGA         |        |                  |                |                |         |
| NO      | Tanggal        | Jenis Pengurusan    | E-Mail | Nomor Telepon/HP | Status Dokumen | Berkas Digital | Catatan |
| Data ti | dak adal       |                     |        |                  |                |                |         |
| TA      | ABAH           |                     |        |                  |                |                |         |
|         |                |                     |        |                  |                |                |         |

2. Pilih pengurusan Kartu Identitas Anak klik tombol tambah selanjutnya upload data dan dokumen yang dibutuhkan pada jenis pelayanan sebagaimana dimaksud.

# 3. Persyaratan Kartu Identitas Anak (KIA)

| Persyaratan                                                      | Penjelasan                                                |
|------------------------------------------------------------------|-----------------------------------------------------------|
| a. Akta kelahiran asli;                                          | a. Penduduk mengupload scan/ foto KK                      |
| b.KK asli orang tua/wali; dan                                    | asli,                                                     |
| c. KTP-el asli kedua orang tua/wali.                             | b. Penduduk mengupload scan/ foto KTP                     |
| (Pasal 3 ayat (2) Permendagri                                    | EL asli Kedua Orang Tua/ wali                             |
| kurang 1 hari)                                                   | d Penduduk mengunload scan/ foto                          |
| d. Foto Anak berwarna ukuran 2x3                                 | Kutipan Akta Kelahiran asli                               |
| sebanyak 2 (dua) lembar untuk                                    |                                                           |
| anak 5-17 tahun kurang 1 (satu)                                  | Catatan:                                                  |
| hari.                                                            | a. Masa berlaku KIA baru untuk anak                       |
| (Pasal 3 ayat (3) Permendagri<br>2/2016 untuk anak usia 5 tahun- | kurang dari 5 tahun adalah sampai anak<br>berusia 5 tahun |
| 17 tahun kurang 1 hari)                                          | b. Masa berlaku KIA untuk anak 5 tahun                    |
|                                                                  | adalah sampai anak berusia 17 tahun                       |
|                                                                  | Kurang satu nari.<br>(Pasal 7 Permendagri 2/2016)         |
|                                                                  |                                                           |

| SELF A                                             | SSE | SSMENT KARTU IDENTITAS ANAK (K                                         | (IA) (DATA B |
|----------------------------------------------------|-----|------------------------------------------------------------------------|--------------|
| Email *<br>No Telepon/HP *                         | :   | junijunih58230@gmail.com<br>085384179545                               |              |
| PERSYARATAN                                        |     |                                                                        |              |
| Fotocopy Kartu Keluarga orang tua/wali *           | :   | Chose file                                                             | Browse       |
| Fotocopy KTP-el kedua orang tua/wali               | :   | Chose file                                                             | Browse       |
| Pas Photo warna (2x3)                              | :   | Chose file                                                             | Browse       |
| Formulir Pendaftaran Peristiwa Kependukan (F-1.02) | :   | *) 2 Lembar bagi anak usia 5 Tahun<br>Chose file                       | Browse       |
| Asli/Fotocopy KIA                                  | :   | Chose file                                                             | Browse       |
|                                                    |     | *) KIA asli bagi perubahan data/rusak<br>Fotocopy KIA bagi yang hilang |              |
| Surat keterangan kehilangan dari Kepolisian        | :   | Chose file                                                             | Browse       |
|                                                    |     |                                                                        |              |
|                                                    |     |                                                                        |              |
|                                                    |     |                                                                        |              |
|                                                    |     |                                                                        |              |

- 5. Klik tombol update kemudian kirim permohonan tersebut ke Disdukcapil Kota Jambi sehingga **permohonan** sebagaimana dimaksud berubah menjadi **pengajuan**.
- 6. Cek Detail Data Pelaporan

Warga dapat melakukan review pengajuan yang telah dilakukan pada tampilan pertama aplikasi Sipaduko Kota Jambi, jika terdapat persyaratan yang tidak dipenuhi maka petugas Disdukcapil akan mengembalikan pengajuan warga tersebut dan detail catatan muncul pada tampilan Aplikasi Sipaduko yang ada pada warga.

7. Perbaiki data yang belum di isi.

Untuk mengkoreksi atau edit data silahkan klik tombol edit, isi data yang belum lengkap. Jika telah selesai maka klik tombol update dan selanjutnya kirim ulang permohonan tersebut sehingga menjadi pengajuan seperti awalnya.

# G. PELAPORAN AKTA KELAHIRAN

1. Klik Pengajuan Masyarakat

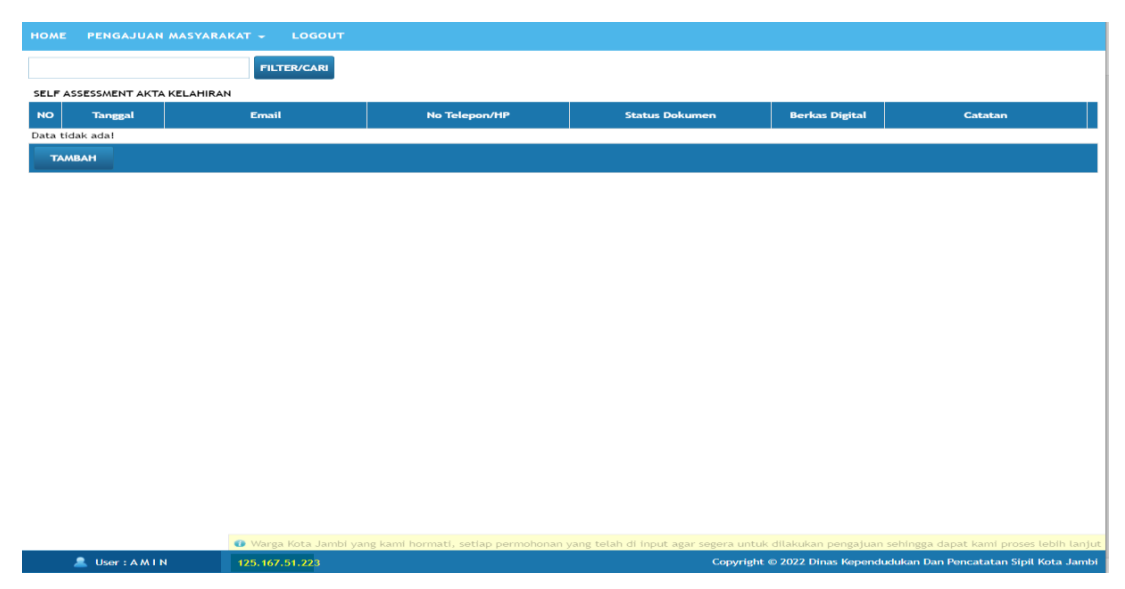

- 2. Pilih pengurusan Akta Kelahiran klik tombol tambah selanjutnya upload data dan dokumen yang dibutuhkan pada jenis pelayanan sebagaimana dimaksud.
- 3. Persyaratan Akta kelahiran

| Persyaratan                                                                                                    | Penjelasan                                                                                                    |
|----------------------------------------------------------------------------------------------------|----------------------------------------------------------------------------------------------------|
| <ul> <li>a. surat keterangan kelahiran yaitu dari rumah sakit/Puskesmas/ fasilitas kesehatan/dokter/bidan.</li> <li>b. buku nikah/kutipan akta perkawinan/bukti lain yang sah;</li> <li>c. KK dimana penduduk terdaftar atau akan didaftarkan sebagai anggota keluarga;</li> </ul> | <ul> <li>a. WNI mengisi formulir F-2.01.</li> <li>b. Penduduk mengupload scan/ foto KK untuk verifikasi data yang tercantum dalam formulir F-2.01.</li> <li>c. Penduduk mengupload scan/ foto KTP-el saksi.</li> </ul> |

|                                                           |        | SELF                                  | ASSESSMENT AKTA KEL         | HIRAN (DATA BARU)                |           |  |
|-----------------------------------------------------------|--------|---------------------------------------|-----------------------------|----------------------------------|-----------|--|
| Email *                                                   | : ju   | nijunih58230@gmail.co                 | m                           |                                  |           |  |
| No Telepon/HP *                                           | : 08   | 35384179545                           |                             |                                  |           |  |
| PERSYARATAN                                               |        |                                       |                             |                                  |           |  |
| Surat keterangan kelahiran                                | : Cł   | nose file                             | Browse                      |                                  |           |  |
| SPTJM kebenaran data kelahiran (F-<br>2.03)               | : CI   | nose file                             | Browse                      |                                  |           |  |
|                                                           | *) D   | ala hal surat keteranga               | n kelahiran tidak terpenu   | ai                               |           |  |
| Buku Nikah/Akta Perkawinna atau Bukt<br>Lain yang sah     | i : CI | nose file                             | Browse                      |                                  |           |  |
| SPTJM Kebenaran Sebagai Pasangan<br>Suami Isteri (F-2.04) | : Cł   | nose file                             | Browse                      |                                  |           |  |
|                                                           | *) D   | alam hal bu <mark>ku nikah/A</mark> l | kta Perkawinan tidak terp   | nuhi dan dalam KK Status suami ' | isteri    |  |
| Asli/Fotocopy Kartu Keluarga                              | : Cł   | nose file                             | Browse                      |                                  |           |  |
| Fotocopy KTP-el Orang Tua atau yang<br>bersangkutan       | : Cł   | nose file                             | Browse                      |                                  |           |  |
| Fotocopy KTP-el 2 (dua) orang saksi                       | : Cł   | nose file                             | Browse                      |                                  |           |  |
|                                                           | *) A   | zas domisili Kota Jambi               |                             |                                  |           |  |
| Berita Acara dari Kepolisian                              | : Cł   | nose file                             | Browse                      |                                  |           |  |
|                                                           | *) L   | Intuk anak temuan yang                | g baru lahir tidak diketahu | asal usulnya atau keberadaan or  | ag tuanya |  |
| Formulir pelaporan pencatatan sipil (F-<br>2.01)          | : Cł   | nose file                             | Browse                      |                                  |           |  |

- **5.** Klik tombol update kemudian kirim permohonan tersebut ke Disdukcapil Kota Jambi sehingga **permohonan** sebagaimana dimaksud berubah menjadi **pengajuan.**
- 6. Cek Detail Data Pelaporan

Warga dapat melakukan review pengajuan yang telah dilakukan pada tampilan pertama aplikasi Sipaduko Kota Jambi, jika terdapat persyaratan yang tidak dipenuhi maka petugas Disdukcapil akan mengembalikan pengajuan warga tersebut dan detail catatan muncul pada tampilan Aplikasi Sipaduko yang ada pada warga.

7. Perbaiki data yang belum di isi.

Untuk mengkoreksi atau edit data silahkan klik tombol edit, isi data yang belum lengkap. Jika telah selesai maka klik tombol update dan selanjutnya kirim ulang permohonan tersebut sehingga menjadi pengajuan seperti awalnya.

## H. PELAPORAN AKTA KEMATIAN

1. Klik Pengajuan Masyarakat

| AENU                   |             |               |                |                |         |
|------------------------|-------------|---------------|----------------|----------------|---------|
|                        | FILTER/CARI |               |                |                |         |
| LF ASSESSMENT AKTA KEM | ATIAN       |               |                |                |         |
| O Tanggal              | Email       | No Telepon/HP | Status Dokumen | Berkas Digital | Catatan |
| ta tidak adal          |             |               |                |                |         |
| ТАМВАН                 |             |               |                |                |         |
|                        |             |               |                |                |         |
|                        |             |               |                |                |         |
|                        |             |               |                |                |         |
|                        |             |               |                |                |         |
|                        |             |               |                |                |         |
|                        |             |               |                |                |         |
|                        |             |               |                |                |         |
|                        |             |               |                |                |         |
|                        |             |               |                |                |         |
|                        |             |               |                |                |         |
|                        |             |               |                |                |         |
|                        |             |               |                |                |         |
|                        |             |               |                |                |         |
|                        |             |               |                |                |         |
|                        |             |               |                |                |         |
|                        |             |               |                |                |         |

2. Pilih pengurusan Akta Kematian klik tombol tambah selanjutnya upload data dan dokumen yang dibutuhkan pada jenis pelayanan sebagaimana dimaksud.

## 3. Persyaratan AKTA kematian

| Persyaratan                                                                                                    | Penjelasan                                                                                                    |
|----------------------------------------------------------------------------------------------------|----------------------------------------------------------------------------------------------------|
| <ul> <li>a. Surat kematian dari dokter<br/>atau kepala desa/lurah</li> <li>b. KK/KTP yang meninggal<br/>dunia.</li> </ul> | <ul> <li>a. WNI mengisi formulir F-2.01.</li> <li>b. Persyaratan yang discan/ difoto untuk diunggah harus aslinya.</li> <li>c. Penduduk mengupload scan/ foto KK untuk verifikasi data yang tercantum dalam formulir F-2.01.</li> <li>d. Penduduk mengupload scan/ foto KTP-el saksi.</li> <li>e. Pencatatan Kematian dilaporkan tidak hanya oleh anak atau ahli waris tetapi dapat juga dilaporkan oleh keluarga lainnya, termasuk ketua RT.</li> </ul> |

| imail * : j<br>No Telepon/HP * : C   | junijunih58230@gmail.com                                             |                  |                                                  |              |  |
|--------------------------------------|----------------------------------------------------------------------|------------------|--------------------------------------------------|--------------|--|
| No Telepon/HP * : C                  |                                                                      |                  |                                                  |              |  |
|                                      | 085384179545                                                         |                  |                                                  |              |  |
| PERSYARATAN                          |                                                                      |                  |                                                  |              |  |
| Gurat Keterangan Kematian : C        | Chose file                                                           | Browse           |                                                  |              |  |
| (ru                                  | umah sakit/dokter/para medis/RT                                      | /Kepolisian/Pene | tapan Pengadilan/Maskapai dan Perwakilan Republi | k Indonesia) |  |
| Asli Kartu Keluarga : 0              | Chose file                                                           | Browse           |                                                  |              |  |
| Asli KTP-el Almarhum :               | Chose file                                                           | Browse           |                                                  |              |  |
| Fotocopy KTP-el Pemohon :            | Chose file                                                           | Browse           |                                                  |              |  |
| Formulir pelaporan pencatatan : c    | Chose file                                                           | Browse           |                                                  |              |  |
| Gurat keterangan kehilangan dari : 🛛 | Chose file                                                           | Browse           |                                                  |              |  |
| *)                                   | Bagi Akta Kematian yang hilang al                                    | tau kebakaran    |                                                  |              |  |
| Akta Kematian : C                    | Chose file                                                           | Browse           |                                                  |              |  |
| بر<br>۱                              | Akta Kemati asli bagi yang rusak<br>Fotocopy Akta Kematian bagi yang | g hilang         |                                                  |              |  |
| DATA DUKUNG LAINNYA (Apabila Ad      | la Perubahan Elemen Data)                                            |                  |                                                  |              |  |
|                                      |                                                                      |                  |                                                  |              |  |

- 5. Klik tombol update kemudian kirim permohonan tersebut ke Disdukcapil Kota Jambi sehingga **permohonan** sebagaimana dimaksud berubah menjadi **pengajuan**.
- 6. Cek Detail Data Pelaporan

Warga dapat melakukan review pengajuan yang telah dilakukan pada tampilan pertama aplikasi Sipaduko Kota Jambi, jika terdapat persyaratan yang tidak dipenuhi maka petugas Disdukcapil akan mengembalikan pengajuan warga tersebut dan detail catatan muncul pada tampilan Aplikasi Sipaduko yang ada pada warga.

7. Perbaiki data yang belum di isi.

Untuk mengkoreksi atau edit data silahkan klik tombol edit, isi data yang belum lengkap. Jika telah selesai maka klik tombol update dan selanjutnya kirim ulang permohonan tersebut sehingga menjadi pengajuan seperti awalnya.

8. Selesai

## I. PELAPORAN AKTA PERKAWINAN

1. Klik Pengajuan Masyarakat

| MENU                   |             |               |                |                |         |
|------------------------|-------------|---------------|----------------|----------------|---------|
|                        |             |               |                |                |         |
|                        | FILTER/CARI |               |                |                |         |
| ELF ASSESSMENT AKTA PE | RKAWINAN    |               |                |                |         |
| NO Tanggal             | Email       | No Telepon/HP | Status Dokumen | Berkas Digital | Catatan |
| ata tidak ada!         |             |               |                |                |         |
| ТАМВАН                 |             |               |                |                |         |
|                        |             |               |                |                |         |
|                        |             |               |                |                |         |
|                        |             |               |                |                |         |
|                        |             |               |                |                |         |
|                        |             |               |                |                |         |
|                        |             |               |                |                |         |
|                        |             |               |                |                |         |
|                        |             |               |                |                |         |
|                        |             |               |                |                |         |
|                        |             |               |                |                |         |
|                        |             |               |                |                |         |
|                        |             |               |                |                |         |
|                        |             |               |                |                |         |
|                        |             |               |                |                |         |
|                        |             |               |                |                |         |

2. Pilih pengurusan Akta Perkawinan klik tombol tambah selanjutnya upload data dan dokumen yang dibutuhkan pada jenis pelayanan sebagaimana dimaksud.

Copyright © 2022 Dinas Ke

atatan Sipil Kota Jambi

16

#### 3. Persyaratan Akta Perkawinan

125.167.51.223

🚨 User : A M I N

|                      | Persyaratan                                                                                                    | Penjelasan                                                                                                    |
|----------------------|----------------------------------------------------------------------------------------------------|----------------------------------------------------------------------------------------------------|
| a.                   | Surat keterangan telah<br>terjadinya perkawinan dari<br>pemuka agama atau penghayat<br>kepercayaan terhadap Tuhan<br>Yang Maha Esa;                                       | <ul> <li>a. WNI mengisi formulir F-2.01.</li> <li>b. Untuk pelayanan online/Daring, persyaratan yang discan/ difoto untuk diunggah harus aslinya.</li> <li>c. WNI Penduduk mengupload scan/ foto KTP-el 2 Saksi.</li> </ul>                                                                                                    |
| b.<br>c.<br>d.<br>e. | Pas foto berwarna suami dan<br>istri;<br>KTP-el Asli;<br>KK Asli;<br>bagi janda atau duda karena<br>cerai mati melampirkan<br>fotokopi akta kematian<br>pasangannya; atau | <ul> <li>d. Ukuran Pasfoto 4x6 suami dan istri</li> <li>e. Apabila hasil verifikasi menunjukan<br/>bahwa perkawinan berlangsung<br/>sebelum berusia 19 tahun, Dinas<br/>meminta fotokopi Penetapan Pengadilan<br/>tentang Dispensasi Perkawinan.</li> <li>f. Apabila hasil verifikasi menunjukan<br/>bahwa suami melangsungkan<br/>perkawinan kedua dst, Dinas meminta</li> </ul> |
| f.                   | Bagi janda atau duda karena<br>cerai hidup Melampirkan akta                                                                                                    | surat Penetapan Pengadilan tentang<br>Izin Perkawinan dari istri sah<br>g. Dalam hal salah satu atau kedua suami                                                                                                    |

|             | T                                       |
|-------------|-----------------------------------------|
| perceraian. | istri meninggal dunia sebelum           |
|             | pencatatan perkawinan, pencatatan       |
|             | perkawinan dilaksanakan dengan          |
|             | memenuhi persyaratan berupa Surat       |
|             | Pernyataan Tanggung Jawab Mutlak        |
|             | Kebenaran Data sebagai Pasangan         |
|             | Suami Istri (Permendagri 108/2019       |
|             | Pasal 50 ayat 2).                       |
|             | h. Dalam hal pencatatan perkawinan bagi |
|             | pasangan suami dan istri yang dalam     |
|             | KK status cerai hidup belum tercatat,   |
|             | dapat dilaksanakan dengan Surat         |
|             | Pernyataan Tanggung Jawab Mutlak        |
|             | Perceraian Belum Tercatat (Permendagri  |
|             | 108/2019 Pasal 50 ayat 4).              |
|             | Dalam hal pencatatan perkawinan         |
|             | Penghayat Kepercayaan terhadap          |
|             | Tuhan Yang Maha Ésa, Surat              |
|             | keterangan telah terjadinya perkawinan  |
|             | dari pemuka penghayat kepercayaan       |
|             | terhadap Tuhan Yang Maha Esa dari       |
|             | organisasi yang terdaftar pada          |
|             | kementerian yang bidang tugasnya        |
|             | secara teknis membina organisasi        |
|             | penghayat kepercayaan terhadap Tuhan    |
|             | Yang Maha Esa (Pasal 39 PP 40/2019)     |

|                                                                | SELF ASSESSME                 | NT AKTA PERKAWINAN (D | ATA BARU) |        |       |
|----------------------------------------------------------------|-------------------------------|-----------------------|-----------|--------|-------|
| Email *                                                        | : junijunih58230@gmail.com    |                       |           |        |       |
| No Telepon/HP *                                                | : 085384179545                |                       |           |        |       |
| PERSYARATAN                                                    |                               |                       |           |        |       |
| Surat Keterangan Perkawinan/Surat<br>Perkawinan Penghayat      | : Chose file                  | Browse                |           |        |       |
| Akta Kelahiran Suami Isteri                                    | : Chose file                  | Browse                |           |        |       |
| Pas Photo Gandeng Berwarna (4x6)                               | : Chose file                  | Browse                |           |        |       |
| Kartu Keluarga                                                 | : Chose file                  | Browse                |           |        |       |
| KTP-el                                                         | : Chose file                  | Browse                |           |        |       |
| Surat izin dari Komandan                                       | : Chose file                  | Browse                |           |        |       |
|                                                                | *) Bagi Anggota TNI/POLRI     |                       |           |        |       |
| (TP-el 2 (dua) orang saksi yang hadir pada<br>waktu pencatatan | : Chose file                  | Browse                |           |        |       |
|                                                                | *) Azas domisili Kota Jambi   |                       |           |        |       |
| Kutipan Akta Kematian                                          | Chose file                    | Browse                |           |        |       |
|                                                                | *) Bagi pasangan yang telah n | neninggal             |           |        |       |
| Kutipan Akta Perceraian                                        | : Chose file                  | Browse                |           |        |       |
|                                                                |                               |                       |           | UPDATE | титир |

Buku Panduan Aplikasi Pelayanan Online Adminduk 17 Dinas Kependudukan dan Pencatatan Sipil Kota Jambi

- 5. Klik tombol update kemudian kirim permohonan tersebut ke Disdukcapil Kota Jambi sehingga **permohonan** sebagaimana dimaksud berubah menjadi **pengajuan**.
- 6. Cek Detail Data Pelaporan

Warga dapat melakukan review pengajuan yang telah dilakukan pada tampilan pertama aplikasi Sipaduko Kota Jambi, jika terdapat persyaratan yang tidak dipenuhi maka petugas Disdukcapil akan mengembalikan pengajuan warga tersebut dan detail catatan muncul pada tampilan Aplikasi Sipaduko yang ada pada warga.

7. Perbaiki data yang belum di isi.

Untuk mengkoreksi atau edit data silahkan klik tombol edit, isi data yang belum lengkap. Jika telah selesai maka klik tombol update dan selanjutnya kirim ulang permohonan tersebut sehingga menjadi pengajuan seperti awalnya.

8. Selesai

# J. PELAPORAN AKTA PERCERAIAN

1. Klik Pengajuan Masyarakat

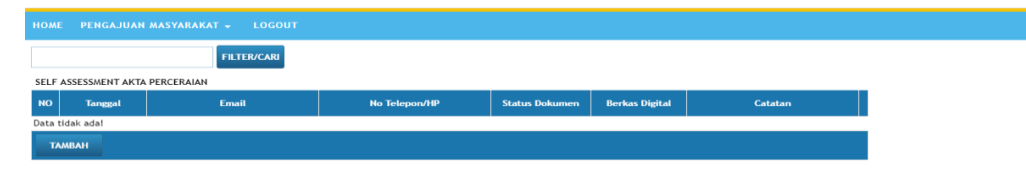

- 2. Pilih pengurusan Akta Perceraian klik tombol tambah selanjutnya upload data dan dokumen yang dibutuhkan pada jenis pelayanan sebagaimana dimaksud.
- 3. Persyaratan Akta perceraian

User : AMTN 125.167.51.2

|                | Persyaratan                                                                 | Penjelasan                                                                                                    |
|----------------|-----------------------------------------------------------------------------|----------------------------------------------------------------------------------------------------|
| a.             | Salinan putusan pengadilan<br>yang telah mempunyai<br>kekuatan hukum tetap; | a. WNI mengisi formulir F-2.01<br>b. Penduduk mengupload/ foto salinan<br>putusan pengadilan yang telah                                                                                                    |
| b.<br>c.<br>d. | Kutipan akta perkawinan asli;<br>KTP-el Asli; dan<br>KK Asli.               | <ul> <li>mempunyai kekuatan hukum tetap asli</li> <li>c. Penduduk mengupload scan/ foto KK<br/>Asli untuk verifikasi data yang<br/>tercantum dalam formulir F-2.01 serta<br/>untuk dilakukan perubahan data (status<br/>perkawinan menjadi Cerai Hidup).</li> <li>d. Penduduk mengupload scan/ foto KTP-<br/>el 2 Saksi.</li> <li>e. Dinas menarik kutipan akta perkawinan<br/>asli, KK Asli dan KTP-el Asli yang lama.</li> <li>f. Dalam hal pemohon tidak dapat<br/>menyerahkan kutipan akta perkawinan<br/>atau bukti pencatatan perkawinan<br/>(SPTJM) yang menyatakan kutipan akta<br/>perkawinan tidak dimiliki dengan alasan<br/>sesuai dengan ketentuan peraturan<br/>perundang-undangan.</li> <li>g. Dinas menerbitkan Kutipan Akta<br/>Perceraian, KTP-el dan KK baru dengan<br/>status perkawinan yang sudah<br/>dimutakhirkan datanya</li> </ul> |
|                |                                                                             |                                                                                                    |

|                                                    |                                                               | SELF ASSESSMENT AKTA PE        | RCERAIAN (DATA BARU)             |     |        |       |
|----------------------------------------------------|---------------------------------------------------------------|--------------------------------|----------------------------------|-----|--------|-------|
| nail *                                             | : junijunih58230@gmail.com                                    |                                |                                  |     |        |       |
| Telepon/HP *                                       | 085384179545                                                  |                                |                                  |     |        |       |
| PERSYARATAN                                        |                                                               |                                |                                  |     |        |       |
| rat pengantar dan/atau salinan putusan<br>ngadilan | : Chose file                                                  | Browse                         |                                  |     |        |       |
| tipan Akta Perceraian                              | : Chose file                                                  | Browse                         |                                  |     |        |       |
|                                                    | *) Atau bukti pencatatan per                                  | ceraian dari negara setempat t | agi catat perceraian di luar neg | eri |        |       |
| tipan Akta Perkawinn                               | : Chose file                                                  | Browse                         |                                  |     |        |       |
| rtu Keluarga                                       | : Chose file                                                  | Browse                         |                                  |     |        |       |
| P-el                                               | : Chose file                                                  | Browse                         |                                  |     |        |       |
| rat keterangan perceraian                          | : Chose file                                                  | Browse                         |                                  |     |        |       |
|                                                    | *) dari kedutaan/konsulat Re                                  | publik Indonesia di Negara tep | at terjadinya perceraian         |     |        |       |
| ikumen perjalanan Kepublik Indonesia               | : Chose file                                                  | Browse                         |                                  |     |        |       |
| rmulir pelaporan pencatatan sipil (F-2.01)         | : Chose file                                                  | Browse                         |                                  |     |        |       |
| rat keterangan kehilangan dari Kepolisian          | Chose file                                                    | Browse                         |                                  |     |        |       |
| ta Perceraian                                      | : Chose file                                                  | Browse                         |                                  |     |        |       |
|                                                    | *) Akta Perceraian asli bagi ya<br>Fotocopy Akta Perceraian b | ang rusak<br>pagi yang hilang  |                                  |     |        |       |
| DATA DUKUNG LAINNYA (Apabila Ada Peruba            | ahan Elemen Data)                                             |                                |                                  |     |        |       |
|                                                    |                                                               |                                |                                  |     | UPDATE | TUTUP |

- **5.** Klik tombol update kemudian kirim permohonan tersebut ke Disdukcapil Kota Jambi sehingga **permohonan** sebagaimana dimaksud berubah menjadi **pengajuan.**
- 6. Cek Detail Data Pelaporan

Warga dapat melakukan review pengajuan yang telah dilakukan pada tampilan pertama aplikasi Sipaduko Kota Jambi, jika terdapat persyaratan yang tidak dipenuhi maka petugas Disdukcapil akan mengembalikan pengajuan warga tersebut dan detail catatan muncul pada tampilan Aplikasi Sipaduko yang ada pada warga.

7. Perbaiki data yang belum di isi.

Untuk mengkoreksi atau edit data silahkan klik tombol edit, isi data yang belum lengkap. Jika telah selesai maka klik tombol update dan selanjutnya kirim ulang permohonan tersebut sehingga menjadi pengajuan seperti awalnya.

- 8. Selesai
- K. PELAPORAN AKTA PENGANGKATAN ANAK
  - 1. Klik Pengajuan Masyarakat

| FILTER/CAR                             |         |       |               |                |                |         |  |
|----------------------------------------|---------|-------|---------------|----------------|----------------|---------|--|
| SELF ASSESSMENT AKTA PENGANGKATAN ANAK |         |       |               |                |                |         |  |
| NO                                     | Tanggal | Email | No Telepon/HP | Status Dokumen | Berkas Digital | Catatan |  |
| Data tidak ada!                        |         |       |               |                |                |         |  |
| TA                                     | MBAH    |       |               |                |                |         |  |

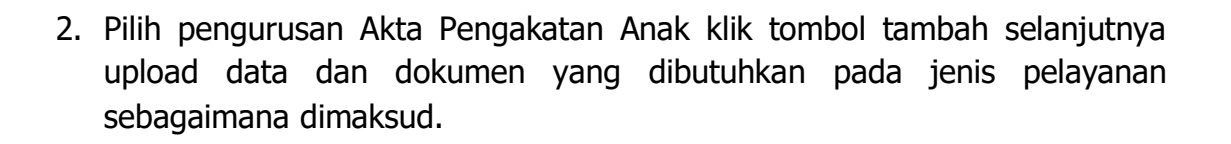

| 3. | Persyaratan | Akta | Pengakatan | Anak |
|----|-------------|------|------------|------|
|    | ,           |      |            |      |

Liser : A M I N

| Persyaratan                                                                                                    | Penjelasan                                                                                                    |
|----------------------------------------------------------------------------------------------------|----------------------------------------------------------------------------------------------------|
| <ul> <li>a. Surat salinan penetapan pengadilan;</li> <li>b. kutipan akta kelahiran anak;</li> <li>c. KK orang tua angkat; dan</li> <li>d. Dokumen Perjalanan bagi orang tua angkat OA.</li> </ul> | <ul> <li>a. WNI/OA mengisi formulir F-2.01.</li> <li>b. Penduduk mengupload scan/ foto KK</li> <li>c. Penduduk mengupload scan/ foto KTP-<br/>el saksi, ayah kandung, ibu kandung<br/>dan orang tua angkat,</li> <li>d. Dinas membuat catatan pinggir<br/>pengangkatan anak pada register akta<br/>kelahiran dan kutipan akta kelahiran.</li> </ul> |

|                                                                                                   |    |                                                    |              |            |                          |                        | ×                |
|---------------------------------------------------------------------------------------------------|----|----------------------------------------------------|--------------|------------|--------------------------|------------------------|------------------|
|                                                                                                   | SE | LF ASSESSMENT AKTA PENGANGK                        | ATAN ANAK (I | DATA BARU) |                          |                        |                  |
| Email *                                                                                           | :  | junijunih58230@gmail.com                           |              |            |                          |                        |                  |
| PERSYARATAN                                                                                       | •  | 085384179545                                       |              |            |                          |                        |                  |
| Akta Kelahiran Anak                                                                               |    | Chose file                                         | Browse       |            |                          |                        |                  |
| Kartu Keluarga Orang Tua angkat                                                                   | -  | Chose file                                         | Browse       |            |                          |                        |                  |
| KTP-el Orang Tua angkat                                                                           |    | Chose file                                         | Browse       |            |                          |                        |                  |
| Dokumen Perjalanan                                                                                | -  | Chose file                                         | Browse       |            |                          |                        |                  |
| Formulir pelaporan pencatatan sipil (F-2.01)                                                      |    | *) Bagi orang tua angkat orang asing<br>Chose file | Browse       |            |                          |                        |                  |
| DATA DUKUNG LAINNYA (Apabila Ada Perubahan Elemen Data)                                           |    |                                                    |              |            |                          |                        |                  |
| Surat pernyataan Perubahan elemen data kependudukan (F-1.06)                                      | -  | Chose file                                         | Browse       |            |                          |                        |                  |
| Data Golongan Darah<br>*) Seluruh Anggota Keluarga                                                |    | Chose file                                         | Browse       |            |                          |                        |                  |
| Fotocopy Akta Kelahiran Anggota Keluarga                                                          | -  | Chose file                                         | Browse       |            |                          |                        |                  |
| Fotocopy (Jazah Pendiikan Terakhir<br>*) Seluruh Anggota Keluarga<br>Fotocopy SK/Surat Keterangan |    | Chose file                                         | Browse       |            |                          |                        |                  |
| dari Tempat Kerj/Data Pekerjaan                                                                   | Ċ. | Chose file                                         | Browse       |            |                          |                        |                  |
|                                                                                                   |    |                                                    |              |            |                          | UPDATE                 | TUTUP            |
|                                                                                                   |    |                                                    |              |            |                          |                        |                  |
| Liser : A M I N 125.167.51.223                                                                    | -  |                                                    |              | Cop        | vright © 2022 Dinas Kepe | ndudukan Dan Pencatata | an Sipil Kota Ja |

- **5.** Klik tombol update kemudian kirim permohonan tersebut ke Disdukcapil Kota Jambi sehingga **permohonan** sebagaimana dimaksud berubah menjadi **pengajuan**.
- 6. Cek Detail Data Pelaporan

Warga dapat melakukan review pengajuan yang telah dilakukan pada tampilan pertama aplikasi Sipaduko Kota Jambi, jika terdapat persyaratan yang tidak dipenuhi maka petugas Disdukcapil akan mengembalikan pengajuan warga tersebut dan detail catatan muncul pada tampilan Sipaduko yang ada pada warga.

7. Perbaiki data yang belum di isi.

Untuk mengkoreksi atau edit data silahkan klik tombol edit, isi data yang belum lengkap. Jika telah selesai maka klik tombol update dan selanjutnya kirim ulang permohonan tersebut sehingga menjadi pengajuan seperti awalnya.

## L. PELAPORAN AKTA PENGESAHAN ANAK

1. Klik Pengajuan Masyarakat

| ME PENGAJUAN MASY       | ARAKAT - LOGOUT |                        |                                    |                                |                                         |                        |
|-------------------------|-----------------|------------------------|------------------------------------|--------------------------------|-----------------------------------------|------------------------|
|                         | FILTER/CARI     |                        |                                    |                                |                                         |                        |
| LF ASSESSMENT AKTA PENG | ESAHAN ANAK     |                        |                                    |                                |                                         |                        |
| D Tanggal               | Email           | No Telepon/HP          | Status Dokumen                     | Berkas Digital                 | Catatan                                 |                        |
| a tidak adal            |                 |                        |                                    |                                |                                         |                        |
| ТАМВАН                  |                 |                        |                                    |                                |                                         |                        |
|                         |                 |                        |                                    |                                |                                         |                        |
|                         |                 |                        |                                    |                                |                                         |                        |
|                         |                 |                        |                                    |                                |                                         |                        |
|                         |                 |                        |                                    |                                |                                         |                        |
|                         |                 |                        |                                    |                                |                                         |                        |
|                         |                 |                        |                                    |                                |                                         |                        |
|                         |                 |                        |                                    |                                |                                         |                        |
|                         |                 |                        |                                    |                                |                                         |                        |
|                         |                 |                        |                                    |                                |                                         |                        |
|                         |                 |                        |                                    |                                |                                         |                        |
|                         |                 |                        |                                    |                                |                                         |                        |
|                         |                 |                        |                                    |                                |                                         |                        |
|                         |                 |                        |                                    |                                |                                         |                        |
|                         |                 |                        |                                    |                                |                                         |                        |
|                         |                 |                        |                                    |                                |                                         |                        |
|                         |                 |                        |                                    |                                |                                         |                        |
|                         |                 |                        |                                    |                                |                                         |                        |
|                         |                 |                        |                                    |                                |                                         |                        |
|                         |                 |                        |                                    |                                |                                         |                        |
|                         |                 | O Warne Kebe L. Li     | a land barrenti antian and d       | n unan kalak di inauk          | and the difference of the second second | inen denst kent        |
|                         |                 | 🐨 warga kota Jambi yan | ig kami normati, setiap permohonar | n yang telah di input agar sej | jera untuk ditakukan pengajuan se       | iingga dapat kami pros |

- 2. Pilih pengurusan Akta Pengesahan Anak klik tombol tambah selanjutnya upload data dan dokumen yang dibutuhkan pada jenis pelayanan sebagaimana dimaksud.
- 3. Persyaratan Akta Pengesahan anak.

| Persyaratan                                                                                                    | Penjelasan                                                                                                    |
|----------------------------------------------------------------------------------------------------|----------------------------------------------------------------------------------------------------|
| <ul> <li>a. Kutipan akta kelahiran;</li> <li>b. Kutipan akta perkawinan yang<br/>menerangkan terjadinya<br/>peristiwa perkawinan agama<br/>atau kepercayaan terhadap<br/>Tuhan Yang Maha Esa terjadi<br/>sebelum kelahiran anak;</li> <li>c. KK orang tua.</li> </ul> | <ul> <li>a. WNI/OA mengisi formulir F-2.01.</li> <li>b. Penduduk mengupload scan/ foto KK</li> <li>c. Penduduk mengupload scan/ foto KTP-el saksi</li> <li>d. Dinas menerbitkan register akta pengesahan anak dan kutipan akta pengesahan anak serta membuat catatan pinggir pengesahan anak pada register akta kelahiran dan kutipan akta kelahiran.</li> </ul> |

|                                                              | S | ELF ASSESSMENT AKTA PENGESA          | HAN ANAK (DAT. | BARU) |        |   |
|--------------------------------------------------------------|---|--------------------------------------|----------------|-------|--------|---|
| Email *                                                      |   | junijunih58230@gmail.com             |                |       |        |   |
| No Telepon/HP *                                              | : | 085384179545                         |                |       |        |   |
| PERSYARATAN                                                  |   |                                      |                |       |        |   |
| Akta kelahiran anak                                          | - | Chose file                           | Browse         |       |        |   |
| Akta perkawinan/buku nikah                                   | - | Chose file                           | Browse         |       |        |   |
| Kartu Keluarga                                               | - | Chose file                           | Browse         |       |        |   |
| KTP-el Orang Tua                                             | : | Chose file                           | Browse         |       |        |   |
| KTP-el 2 (dua) orang saksi                                   | - | Chose file                           | Browse         |       |        |   |
|                                                              |   | *) Azas domisili Kota Jambi          |                |       |        |   |
| ∿ta pengakuan anak atau Penetapan Pengadilan                 |   | Chose file                           | Browse         |       |        |   |
|                                                              |   | *) Bagi anak yang lahir sebelum peri | kawinan agama  |       |        |   |
| ormulir pelaporan pencatatan sipil (F-2.01)                  | - | Chose file                           | Browse         |       |        |   |
| DATA DUKUNG LAINNYA (Apabila Ada Perubahan Elemen Data)      |   |                                      |                |       |        |   |
| Surat pernyataan Perubahan elemen data kependudukan (F-1.06) | : | Chose file                           | Browse         |       |        |   |
| Data Golongan Darah<br>) Seluruh Anggota Keluarga            | : | Chose file                           | Browse         |       |        |   |
| otocopy Akta Kelahiran Anggota Keluarga                      | : | Chose file                           | Browse         |       |        |   |
| Fotocopy Ijazah Pendikan Terakhir anggota Keluarga           |   |                                      |                |       |        |   |
|                                                              |   |                                      |                |       | UPDATE | π |

- **5.** Klik tombol update kemudian kirim permohonan tersebut ke Disdukcapil Kota Jambi sehingga **permohonan** sebagaimana dimaksud berubah menjadi **pengajuan.**
- 6. Cek Detail Data Pelaporan

Warga dapat melakukan review pengajuan yang telah dilakukan pada tampilan pertama aplikasi Sipaduko Kota Jambi, jika terdapat persyaratan yang tidak dipenuhi maka petugas Disdukcapil akan mengembalikan pengajuan warga tersebut dan detail catatan muncul pada tampilan aplikasi Sipaduko yang ada pada warga.

7. Perbaiki data yang belum di isi.

Untuk mengkoreksi atau edit data silahkan klik tombol edit, isi data yang belum lengkap. Jika telah selesai maka klik tombol update dan selanjutnya kirim ulang permohonan tersebut sehingga menjadi pengajuan seperti awalnya.

## M. PELAPORAN AKTA PERUBAHAN AKTA CATATAN SIPIL

1. Klik Pengajuan Masyarakat

💄 User : A M I N

| номе     | PENGAJUAN MA     | SYARAKAT 👻 LOGOUT      |               |                |                |         |  |
|----------|------------------|------------------------|---------------|----------------|----------------|---------|--|
|          |                  | FILTER/CARI            |               |                |                |         |  |
| SELF AS  | SESSMENT PERUBAH | IAN AKTA CATATAN SIPIL |               |                |                |         |  |
| NO       | Tanggal          | Email                  | No Telepon/HP | Status Dokumen | Berkas Digital | Catatan |  |
| Data tid | ak ada!          |                        |               |                |                |         |  |
| TAM      | ВАН              |                        |               |                |                |         |  |
|          |                  |                        |               |                |                |         |  |
|          |                  |                        |               |                |                |         |  |
|          |                  |                        |               |                |                |         |  |
|          |                  |                        |               |                |                |         |  |
|          |                  |                        |               |                |                |         |  |
|          |                  |                        |               |                |                |         |  |
|          |                  |                        |               |                |                |         |  |
|          |                  |                        |               |                |                |         |  |
|          |                  |                        |               |                |                |         |  |
|          |                  |                        |               |                |                |         |  |
|          |                  |                        |               |                |                |         |  |
|          |                  |                        |               |                |                |         |  |
|          |                  |                        |               |                |                |         |  |
|          |                  |                        |               |                |                |         |  |
|          |                  |                        |               |                |                |         |  |
|          |                  |                        |               |                |                |         |  |
|          |                  |                        |               |                |                |         |  |
|          |                  |                        |               |                |                |         |  |

2. Pilih pengurusan Akta Perubahan Catatan Sipil klik tombol tambah selanjutnya upload data dan dokumen yang dibutuhkan pada jenis pelayanan sebagaimana dimaksud.

#### 3. Persyaratan Akta Perubahan Catatan Sipil

| Persyaratan                                                                                                    | Penjelasan                                                                                                    |
|----------------------------------------------------------------------------------------------------|----------------------------------------------------------------------------------------------------|
| <ul> <li>a. Dokumen autentik yang menjadi persyaratan pembuatan Akta Pencatatan Sipil; dan</li> <li>b. Kutipan akta Pencatatan Sipil dimana terdapat kesalahan tulis redaksional.</li> </ul> | <ul> <li>a. WNI/OA mengisi formulir F-2.01.</li> <li>b. Penduduk mengupload scan/ foto KK</li> <li>c. Penduduk mengupload scan/ foto KTP-el saksi dan ayah, ibu atau wali (bagi anak yang dibawah umur),</li> <li>d. Dinas membuat catatan pinggir pada register akta Pencatatan Sipil mengenai pembetulan akta dan menerbitkan kembali kutipan akta Pencatatan Sipil serta mencabut kutipan akta Pencatatan Sipil dari subjek akta.</li> </ul> |
|                                                                                                    | <ul> <li>Bilamana terdapat permohonan pembentulan nama, maka pencatatannya termasuk dalam kategori pencatatan pembetulan akta pencatatan sipil, dan harus memenuhi persyaratan:</li> <li>a. permohonan dari subjek akta atau orang lain yang dikuasakan;</li> <li>b. fotokopi dokumen autentik meliputi ijazah, buku nikah, pasport dll;</li> </ul>                                                                                             |

Buku Panduan Aplikasi Pelayanan Online Adminduk

Dinas Kependudukan dan Pencatatan Sipil Kota Jambi

| <ul> <li>c. kutipan akta Pencatatan Sipil dimana<br/>terdapat kesalahan nama;</li> <li>d. mengisi SPTJM Kebenaran data<br/>dengan 2 orang saksi (tidak perlu<br/>fotokopi KTP-el saksi); dan</li> </ul>                                                             |
|----------------------------------------------------------------------------------------------------|
| Hasil pencatatan pembetulan nama,<br>Dinas membuat catatan pinggir pada<br>register akta Pencatatan Sipil mengenai<br>pembetulan nama dan menerbitkan<br>kembali kutipan akta Pencatatan Sipil<br>serta mencabut kutipan akta Pencatatan<br>Sipil dari subjek akta. |

|                                                                 | SELF | ASSESSMENT PERUBAHAN AKTA | CATATAN SIPIL | L (DATA BARU) |    |
|-----------------------------------------------------------------|------|---------------------------|---------------|---------------|----|
| mail *                                                          | :    | junijunih58230@gmail.com  |               |               |    |
| lo Telepon/HP *                                                 | :    | 085384179545              |               |               |    |
| PERSYARATAN                                                     |      |                           |               |               |    |
| enetapan Pengadilan Negeri                                      | :    | Chose file                | Browse        |               |    |
| kta Pencatatan Sipil                                            | :    | Chose file                | Browse        |               |    |
| artu Keluarga                                                   | :    | Chose file                | Browse        |               |    |
| TP-el                                                           | :    | Chose file                | Browse        |               |    |
| lokumen perjalanan                                              | :    | Chose file                | Browse        |               |    |
|                                                                 |      | *) Bagi Orang Asing       |               |               |    |
| ormulir pelaporan pencatatan sipil (F-2.01)                     | :    | Chose file                | Browse        |               |    |
| DATA DUKUNG LAINNYA (Apabila Ada Perubahan Elemen Data)         |      |                           |               |               |    |
| urat pernyataan Perubahan elemen data kependudukan (F-1.06)     | :    | Chose file                | Browse        |               |    |
| Pata Golongan Darah<br>) Seluruh Anggota Keluarga               | :    | Chose file                | Browse        |               |    |
| otocopy Akta Kelahiran Anggota Keluarga                         | :    | Chose file                | Browse        |               |    |
| otocopy Ijazah Pendiikan Terakhir<br>) Seluruh Anggota Keluarga | :    | Chose file                | Browse        |               |    |
| otocopy SK/Surat Keterangan<br>Iari Tempat Kerj/Data Pekerjaan  | :    | Chose file                | Browse        |               |    |
|                                                                 |      |                           |               | UPDATE TUT    | UP |

- Klik tombol update kemudian kirim permohonan tersebut ke Disdukcapil Kota Jambi sehingga permohonan sebagaimana dimaksud berubah menjadi pengajuan.
- 6. Cek Detail Data Pelaporan

Warga dapat melakukan review pengajuan yang telah dilakukan pada tampilan pertama aplikasi Sipaduko Kota Jambi, jika terdapat persyaratan yang tidak dipenuhi maka petugas Disdukcapil akan mengembalikan pengajuan warga tersebut dan detail catatan muncul pada tampilan aplikasi Sipaduko yang ada pada warga. 7. Perbaiki data yang belum di isi.

Untuk mengkoreksi atau edit data silahkan klik tombol edit, isi data yang belum lengkap. Jika telah selesai maka klik tombol update dan selanjutnya kirim ulang permohonan tersebut sehingga menjadi pengajuan seperti awalnya.

8. Selesai

🚨 User : A M I N

- N. PELAPORAN PERUBAHAN KEWARGANEGARAAN
  - 1. Klik Pengajuan Masyarakat

| HOME PENGAJUAN MASYARAKAT + LOGOUT |              |                      |               |                |                |         |  |
|------------------------------------|--------------|----------------------|---------------|----------------|----------------|---------|--|
| FILTER/CARI                        |              |                      |               |                |                |         |  |
| SELF ASSE                          | SSMENT PERUB | AHAN KEWARGANEGARAAN |               |                |                |         |  |
| NO                                 | Tanggal      | Email                | No Telepon/HP | Status Dokumen | Berkas Digital | Catatan |  |
| Data tidak adal                    |              |                      |               |                |                |         |  |
| TANBAH                             |              |                      |               |                |                |         |  |
|                                    |              |                      |               |                |                |         |  |

- 2. Pilih pengurusan Perubahan Kewarganegaraan klik tombol tambah selanjutnya upload data dan dokumen yang dibutuhkan pada jenis pelayanan sebagaimana dimaksud.
- 3. Persyaratan Akta Perubahan Kewarganegaraan yang Harus Upload

| Persyaratan                                                    | Penjelasan                                                               |
|----------------------------------------------------------------|--------------------------------------------------------------------------|
| a. Petikan Keputusan Presiden                                  | a. WNI mengisi F-2.01;                                                   |
| tentang pewarganegaraan atau<br>petikan Keputusan Menteri yang | b. Penduduk mengupload scan/ foto<br>Petikan Kenutusan Presiden tentang  |
| menyelenggarakan urusan                                        | kewarganegaraan atau Petikan                                             |
| pemerintahan di bidang hukum                                   | Keputusan Menteri yang                                                   |
| tentang perubanan status                                       | menyelenggarakan urusan                                                  |
| kewarganegaraan;                                               | pemerintahan di bidang hukum tentang                                     |
| sumpah atau pernyataan janji                                   | perubahan status kewarganegaraan<br>yang (asli hanya diperlihatkan).     |
| c. Kutipan Akta Pencatatan Sipil<br>Asli;                      | c. Penduduk mengupload scan/ foto<br>berita acara pengucapan sumpah atau |

| a. KK Asii;                     | pernyataan janji setia pemonon di         |
|---------------------------------|-------------------------------------------|
| e. KTP-el Asli; dan             | depan pejabat di Kantor Kanwil            |
| f. Fotokopi Dokumen Perjalanan. | Kemenkumham berupa fotocopi bukan         |
| (Pasal 54 Perpres 96/2018)      | asli (asli hanya diperlihatkan);          |
|                                 | d Penduduk mengupload scan/ foto KK       |
|                                 | asli dan KTP-el asli, karena akan diganti |
|                                 | dongan yang baru dan diperlukan           |
|                                 |                                           |
|                                 | untuk verinkasi data yang tercantum       |
|                                 | dalam F-2.01;                             |
|                                 | e. Penduduk mengupload scan/ foto         |
|                                 | fotocopi Dokumen Perjalanan (Paspor)      |
|                                 | karena aslinya sudah diserahkan           |
|                                 | kepada Kantor Imigrasi;                   |
|                                 | f. Penduduk mengupload scan/ foto         |
|                                 | kutinan Akta Pencatatan Sinil asli yang   |
|                                 | diterbitkan Negara Indonesia atau Akta    |
|                                 | Dencatatan Sipil yang diterbitkan eleb    |
|                                 | Negara lain kanaga akan diharikan         |
|                                 | Negara lain karena akan diberikan         |
|                                 | catatan pinggir atau surat keterangan     |
|                                 | pelaporan perubahan status                |
|                                 | kewarganegaraan;                          |
|                                 | g. Dinas memberikan catatan pinggir pada  |
|                                 | Akta Pencatatan Sipil yang diterbitkan    |
|                                 | negara Indonesia(CP.10);                  |
|                                 | h. Dalam hal Akta Pencatatan Sinil        |
|                                 | diterbitkan negara lain. Dinas            |
|                                 | menerhitkan surat keterangan              |
|                                 | nolanoran norubahan etatus                |
|                                 | kowaraanagaraan cohagai ranggarti         |
|                                 | kewarganegaraan sebagai pengganti         |
|                                 | catatan pinggir pada Akta Pencatatan      |
|                                 | Sipil yang diterbitkan negara lain (F-    |
|                                 | 2.11).                                    |

| SELF ASSESSMENT PERUBAHAN KEWARGANEGARAAN (DATA BARU)         nail *       :         1 Telepon /HP *       :         0 B5384175545         PESVARATAN         Pencatatan Sipil       :         1 Chose file       Browse         :       Chose file         Pel       :         :       Chose file         :       Browse         :       Chose file         :       Browse         :       Chose file         :       Chose file         :       Chose file         :       Browse         :       Chose file         :       Browse         :       Chose file         :       Browse         :       Chose file         :       Browse         :       Chose file         :       Browse         :       Chose file         :       Drowse                                                                                                    | SELF ASSESSMENT PERUBAHAN KEWARGANEGARAAN (DATA BARU)         ip '       '       junjunh882308gmail.com         ip '       085384179545         AN       -         anegaraan       '       Chose file         ja       '       Chose file         ja       '       Chose file         jalanan       '       Chose file         '       Chose file       Browse         '       Chose file       Browse         '       Chose file       Browse         '       Chose file       Browse         '       Chose file       Browse         '       Chose file       Browse         '       Chose file       Browse         '       Chose file       Browse         '       Chose file       Browse         '       Chose file       Browse         '       Chose file       Browse         '       Chose file       Browse         '       Chose file       Browse         '       Chose file       Browse                                                                                                    |
|----------------------------------------------------------------------------------------------------|----------------------------------------------------------------------------------------------------|
| nail*     :     junijuni58230@gmail.com       DTelepon/HP*     :     085384179545       FESTARATAN     :     Chose file       FERCALatan Sipil.     :     Chose file       rtu Keluarga     :     Chose file       Pel     :     Chose file       kumen Perjalaran     :     Chose file                                                                                                    | i       junijunih 58220@gmail.com         i       085384179545         AN       Image anan         anegaraan       i       Chose file         jalanan       i       Chose file         jalanan       i       Chose file         jalanan       i       Chose file         jalanan       i       Chose file         jalanan       i       Chose file         jalanan       i       Chose file         jalanan       i       Chose file                                                                                                    |
| Telepon/HP* :   Chose file   Browse   ta Pencatatan Sipil   :   Chose file   :   Chose file   Browse   :   Chose file   Browse   :   Chose file   Browse   :   Chose file   Browse   :   Chose file   Browse   :   :   :   :   :   :   :   :   :   :   :   :   :   :   :   :   :   :   :   :   :   :   :   :   :   :   :   :   :   :   :   :   :   :   :   :   :   :   :   :   :   :    :   :   :   :   :   :   :   :   :   :   :   :   :   :   :   :   :   :   :   :    :   :                                                                                                    | i     085384179545       At       anegaraan     i       tan Sipil     i       i     Chose file       ja     i       i     Chose file       ja Chose file     Browse       i     Chose file       ja Chose file     Browse       i     Chose file       ja Sigi Orang Asing     Ji Bagi Orang Asing                                                                                                    |
| PERSYARATAN     Encode and Second Secon | AN anegaraan angaraan angaraan |
| rat Kewarganegaraan : Choze file Browse<br>ta Pencatatan Sipil : Choze file Browse<br>rtu Keluarga : Choze file Browse<br>P-el : Choze file Browse<br>kumen Perjalanan : Choze file Browse                                                                                                    | anegaraan     :     Chose file     Browse       tan Sipil     :     Chose file     Browse       ja     :     Chose file     Browse       :     Chose file     Browse       :     Chose file     Browse       :     Chose file     Browse       :     Chose file     Browse       :     Chose file     Browse       :     Chose file     Browse       :     Chose file     Browse                                                                                                    |
| ta Pencatatan Sipil : Choze file Browse rtv Keluarga : Choze file Browse Prel : Choze file Browse kumen Perjalanan : Choze file Browse                                                                                                    | tan Sipil Chose file Browse<br>jalanan Chose file Browse<br>Chose file Browse<br>Chose file Browse<br>Chose file Browse<br>' Chose file Browse<br>') Bagi Orang Asing                                                                                                    |
| rtu Keluarga : Chose file Browse Prel : Chose file Browse kumen Perjalanan : chose file Browse                                                                                                    | ga Chose file Browse<br>Chose file Browse<br>Chose file Browse<br>Chose file Browse<br>' Chose file Browse<br>') Bagi Orang Asing                                                                                                    |
| P-el : Chose file Browse                                                                                                    | jalanan Chose file Browse<br>Chose file Browse<br>' Chose file Browse<br>') Bagi Orang Asing                                                                                                    |
| kumen Perjalanan : Chure di                                                                                                    | jalanan : Chose file Browse<br>') Bagi Orang Asing                                                                                                    |
| Chose me Browse                                                                                                    | *) Bagi Orang Asing                                                                                                    |
| 1) Bagi Orang Asing                                                                                                    |                                                                                                    |
| rmulir pelaporan pencatatan sipil (F-2.01) : Chose file Browse                                                                                                    | poran pencatatan sipit (+-2.01) : Chose file Browse                                                                                                    |

- **5.** Klik tombol update kemudian kirim permohonan tersebut ke Disdukcapil Kota Jambi sehingga **permohonan** sebagaimana dimaksud berubah menjadi **pengajuan.**
- 6. Cek Detail Data Pelaporan

Warga dapat melakukan review pengajuan yang telah dilakukan pada tampilan pertama aplikasi Sipaduko Kota Jambi, jika terdapat persyaratan yang tidak dipenuhi maka petugas Disdukcapil akan mengembalikan pengajuan warga tersebut dan detail catatan muncul pada tampilan aplikasi Sipaduko yang ada pada warga.

7. Perbaiki data yang belum di isi.

Untuk mengkoreksi atau edit data silahkan klik tombol edit, isi data yang belum lengkap. Jika telah selesai maka klik tombol update dan selanjutnya kirim ulang permohonan tersebut sehingga menjadi pengajuan seperti awalnya.

Buku Panduan Aplikasi Pelayanan Online Adminduk Dinas Kependudukan dan Pencatatan Sipil Kota Jambi